#### Screenshots taken using Catalina 10.15.5

Step 1) Click the Wifi icon at the top of your Mac Menu Bar

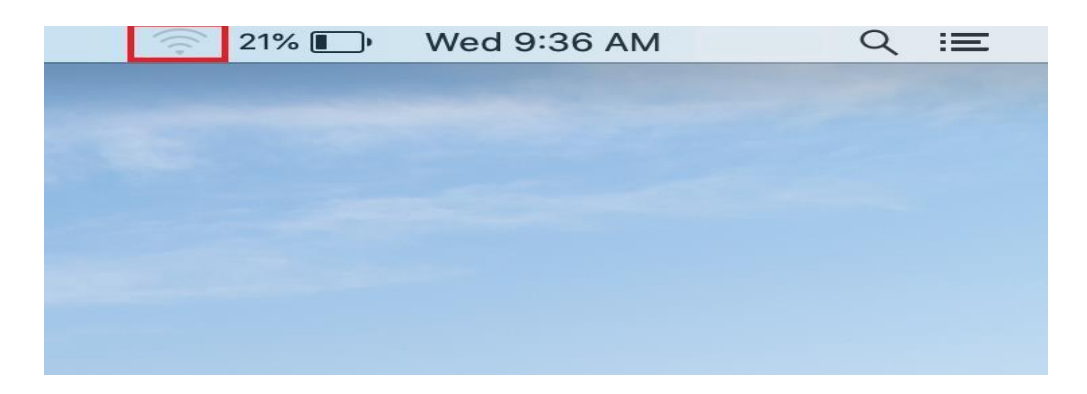

Step 2) Select Join\_NHCS\_Personal

|      | 🛜 21% 🗊 🛛 Wed 9:38 AM    | dtuser Q         | Ξ |
|------|--------------------------|------------------|---|
|      | Wi-Fi: On                |                  |   |
|      | Turn Wi-Fi Off           |                  |   |
|      | Join_NHCS_Personal       | ((r              |   |
|      | MDM_iPad                 | (((+             |   |
|      | NHCS_Personal            | 🔒 🎅              |   |
|      | NHCS_Private             | 🔒 🎅              |   |
|      | Staff_iPad               | 🔒 🎅              |   |
|      | Student_iPad             | <b>₽</b> <u></u> |   |
|      | Test                     | ê 🤶              |   |
| 12.2 | Join Other Network       |                  |   |
|      | Create Network           |                  |   |
|      | Open Network Preferences |                  |   |

## NHCS - Personal Network MacBook Instructions

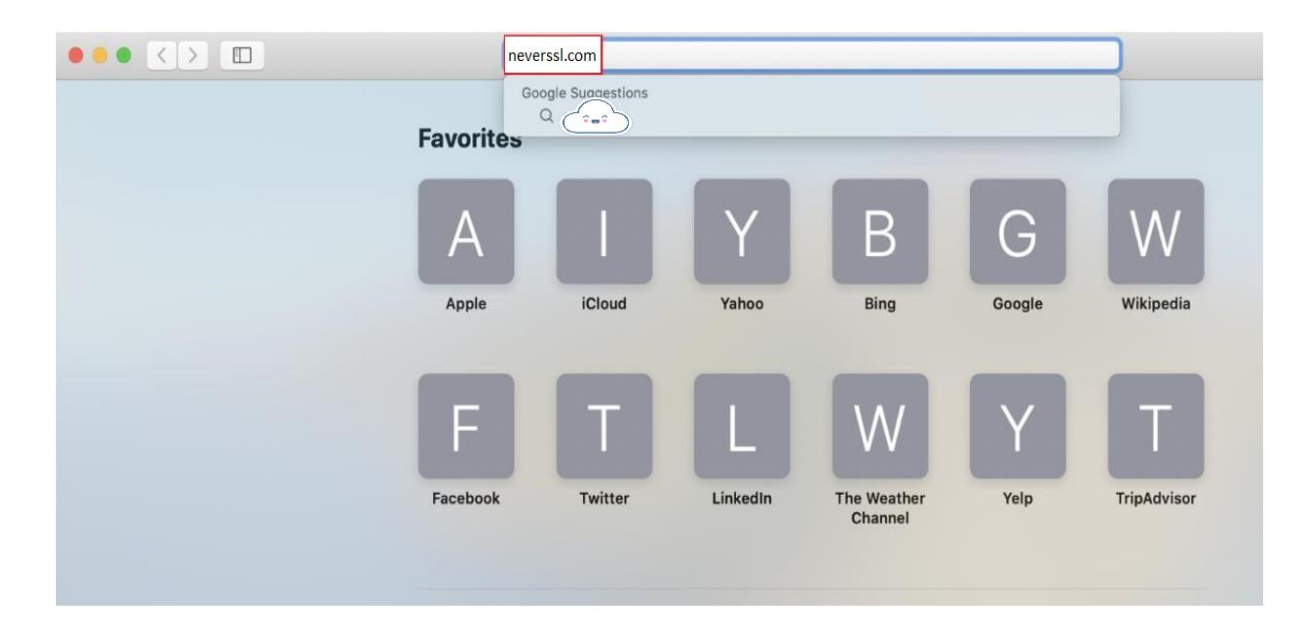

Step 3) Open Safari and go to a non-encrypted website such as neverssl.com

Step 4) You will be redirected to the portal, Login using your NHCS Username and NHCS Password

| ••• <> |              |                                                           | 🕀 🖩 portal.nhcs.net                                                                 |                                |                                 | Ċ               | 0         |
|--------|--------------|-----------------------------------------------------------|-------------------------------------------------------------------------------------|--------------------------------|---------------------------------|-----------------|-----------|
| the    | New          | Hanover                                                   | County S                                                                            | Schools                        | Engaging Stud<br>Achieving Exce | ents,<br>llence | NAM       |
|        | PI<br>W<br>U | ease Sign On<br>/elcome to the NHCS<br>sername and passwo | WiFi Portal. Please<br>ord provided to you.<br>Username:<br>first.last<br>Password: | sign on with your A<br>Sign On | Active Directory cr             | edentials or    | the guest |

#### NHCS - Personal Network MacBook Instructions

Step 5) Click 'Install Certificate' to download the certificate, then Click Done \*DO NOT CLICK THE BLUE BUTTON\*

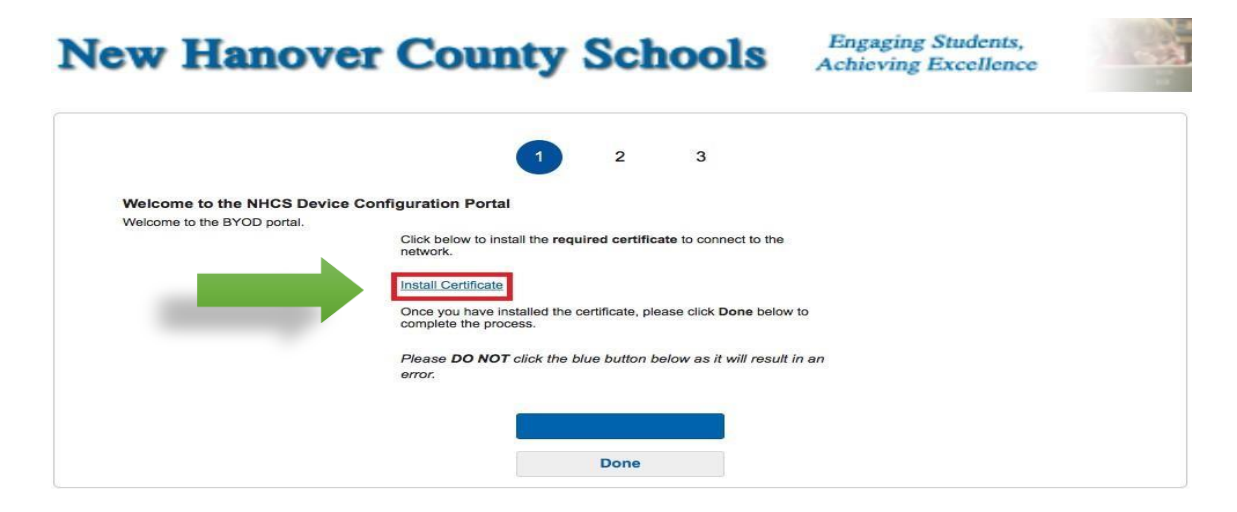

Step 6) Click Finish

| New Hanover County Schools                  | Engaging Students,<br>Achieving Excellence | - |
|---------------------------------------------|--------------------------------------------|---|
| Complete                                    |                                            |   |
| Please click below to complete the process. |                                            |   |
| Finish                                      |                                            |   |

Step 7) Click on the Certificate in the downloaded files

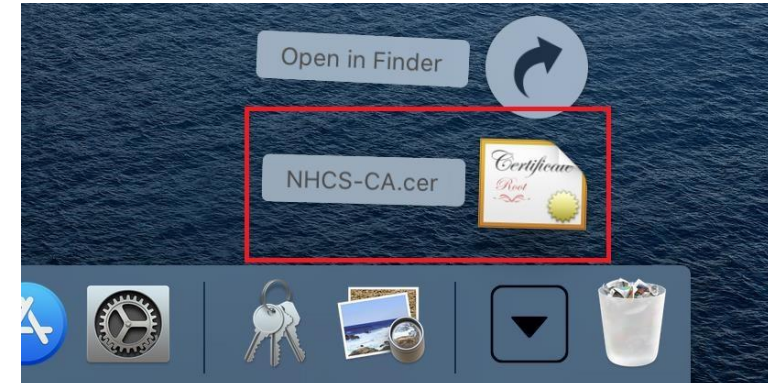

#### Step 8) Click on the Keychain Icon to open the Certificate Manager

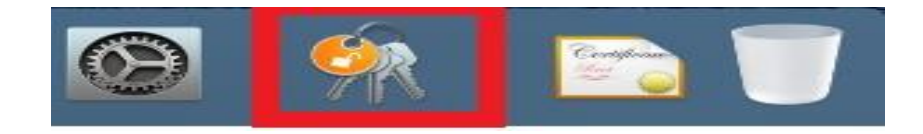

**Step 9)** Double click on **nhcs-CERT-CA**, which is located in the **login** Keychain on the left hand side under **Certificates.** 

| Keychains<br>login<br>Local Items<br>System<br>System Roots | Centificate<br>Control Centificate<br>Expires: Sunday<br>This root centificate | CA<br>authority<br>y, January 23, 2028 at 3:04:31 PM<br>tificate is not trusted |
|-------------------------------------------------------------|--------------------------------------------------------------------------------|---------------------------------------------------------------------------------|
|                                                             | Name                                                                           | o Kind                                                                          |
|                                                             | Pr nhcs-CERT-CA                                                                | certificate                                                                     |
| Category                                                    |                                                                                |                                                                                 |
| Passwords Secure Notes                                      |                                                                                |                                                                                 |
| I MV CERDICALES                                             |                                                                                |                                                                                 |

Step 10) Click the triangle next to Trust to expand its properties, then select Always Trust "When using this certificate", then click the Red dot to exit.

| n 🕒 😳 🕒                                                                                                    | hcs-CERT-CA                                                        |
|----------------------------------------------------------------------------------------------------|--------------------------------------------------------------------|
| Certificate<br>Continues<br>Certificate<br>Continues<br>Continues<br>Co | y<br>16, 2027 at 8:41:28 AM Eastern Daylight Time<br>s not trusted |
| When using this certificate:                                                                                                    | Always Trust                                                       |
| Secure Sockets Layer (SSL)                                                                                                    | Always Trust                                                       |
| Secure Mail (S/MIME)                                                                                                    | Always Trust                                                       |
| Extensible Authentication (EAP)                                                                                                    | Always Trust                                                       |
| IP Security (IPsec)                                                                                                    | Always Trust                                                       |
| Code Signing                                                                                                    | Always Trust                                                       |
| Time Stamping                                                                                                    | Always Trust                                                       |
| X.509 Basic Policy                                                                                                    | Always Trust                                                       |
| Details Subject Name                                                                                                    |                                                                    |

Step 11) You will be prompted to login with your MacBook Username and Password

| You are mak     | ing changes to your Certificate |
|-----------------|---------------------------------|
| Enter your pass | sword to allow this.            |
| User Name:      | Device Username/Password        |
| Password:       | •••••                           |

Step 12) Note the mark next to the cert is now a Blue Plus Sign instead of Red X

| • + (i)                                                     |                                                     |                                                                                    |                                              | Q Search |  |
|-------------------------------------------------------------|-----------------------------------------------------|------------------------------------------------------------------------------------|----------------------------------------------|----------|--|
| Keychains<br>login<br>Local Items<br>System<br>System Roots | Certificate<br>Sector Certificate<br>Expires: Sunda | -CA<br>e authority<br>av. January 23, 2028 at 3:04<br>ate is marked as trusted for | :31 PM Eastern Standard Time<br>this account |          |  |
|                                                             | Name                                                | ^ Kind                                                                             | Expires                                      | Keychain |  |
|                                                             | nhcs-CERT-CA                                        | certificate                                                                        | Jan 23, 2028 at 3:04:31                      | login    |  |
|                                                             |                                                     |                                                                                    |                                              |          |  |
| Category                                                    |                                                     |                                                                                    |                                              |          |  |
| All Items                                                   |                                                     |                                                                                    |                                              |          |  |
| Passwords                                                   |                                                     |                                                                                    |                                              |          |  |
| My Cortificator                                             |                                                     |                                                                                    |                                              |          |  |
| Keve                                                        |                                                     |                                                                                    |                                              |          |  |
| Certificates                                                |                                                     |                                                                                    |                                              |          |  |
| - oor into a loo                                            |                                                     |                                                                                    |                                              |          |  |
|                                                             |                                                     |                                                                                    |                                              |          |  |

Step 13) Click on the WiFi Icon again and click 'Open Network Preferences'

|     | 20% 🔳       | Wed 9:41 AM    |   | < :=        |
|-----|-------------|----------------|---|-------------|
| Wi  | -Fi: Lookir | g for Networks | - |             |
| Tu  | rn Wi-Fi O  | ff             |   |             |
| Jo  | in_NHCS_F   | Personal       |   | 1.          |
| M   | DM_iPad     |                |   | <u>li</u> . |
| NH  | ICS_Perso   | nal            |   | li.         |
| NF  | ICS_Privat  | e              |   | li.         |
| Sta | aff_iPad    |                |   | li.         |
| St  | udent_iPac  | 1              |   | li.         |
| Te  | st          |                |   | li.         |
| Jo  | in Other N  | etwork         |   |             |
| Cr  | eate Netwo  | ork            |   |             |
| Op  | oen Netwo   | rk Preferences |   |             |

Step 14) Click on 'Advanced'

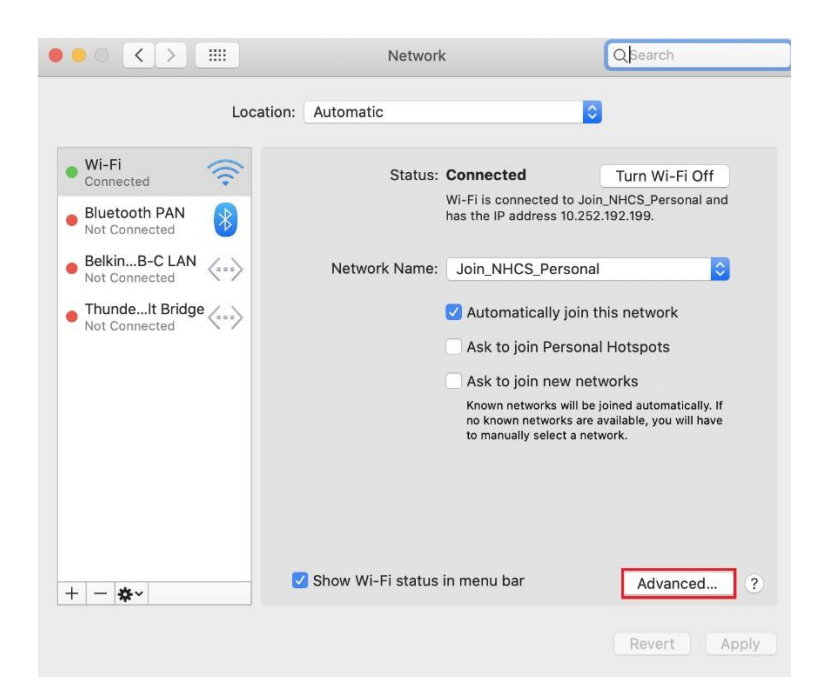

**Step 15)** Under the **Wi-Fi** tab find **Join\_NHCS\_Personal** and click the **Minus [-]** button to remove this network from your computer and to prevent it from auto-rejoining by accident.

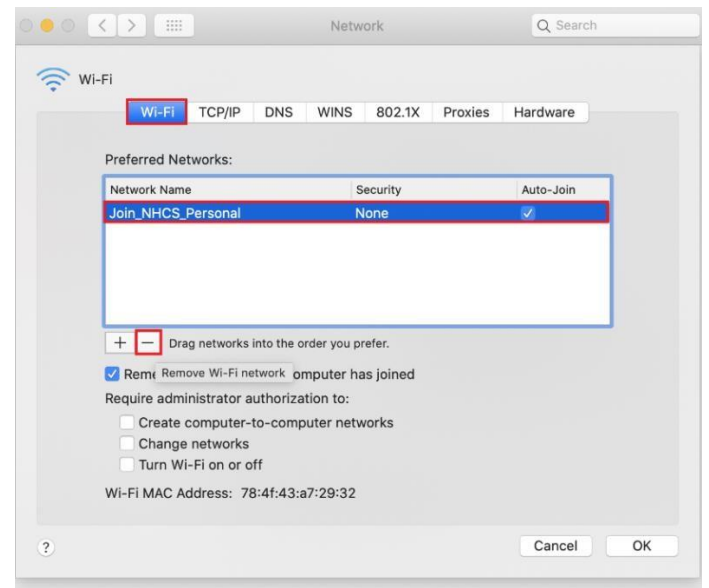

#### NHCS - Personal Network MacBook Instructions

Step 16) Click the WiFi Icon again on the Mac Menu Bar and select NHCS\_Personal

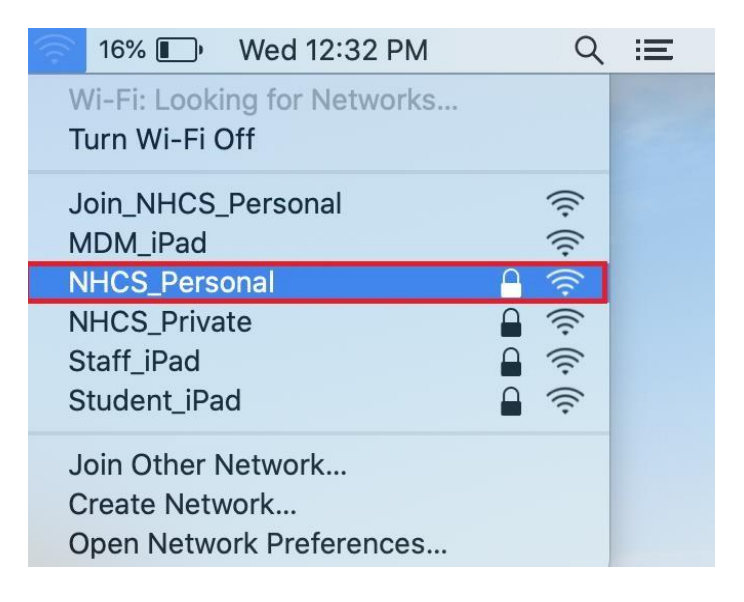

Step 17) Enter your NHCS Username and NHCS Password

|   | The Wi-Fi network "NHCS_Personal" requires<br>WPA2 enterprise credentials. |                                                               |  |  |  |
|---|----------------------------------------------------------------------------|---------------------------------------------------------------|--|--|--|
|   | Username:                                                                  | first.last                                                    |  |  |  |
|   | Password:                                                                  | •••••                                                         |  |  |  |
|   |                                                                            | <ul><li>Show password</li><li>Remember this network</li></ul> |  |  |  |
| ? |                                                                            | Cancel Join                                                   |  |  |  |

**Step 18)** Verify you are connected by clicking on the **WiFi** Icon again and click '**Open Network Preferences**' make sure it says '**Authenticated**' at the bottom of the network window.

| 20% 💽                       | Wed 9:41 AM                                   | $\triangleleft$ :=                                                                            |
|-----------------------------|-----------------------------------------------|-----------------------------------------------------------------------------------------------|
| Wi-Fi: Looki                | ng for Networks                               |                                                                                               |
| Turn Wi-Fi C                | Off                                           |                                                                                               |
| Join_NHCS_                  | Personal                                      | ((:-                                                                                          |
| MDM_IPad                    | nal                                           |                                                                                               |
| NHCS_Privat                 | te                                            |                                                                                               |
| Staff_iPad                  |                                               |                                                                                               |
| Student_iPac<br>Test        | d                                             |                                                                                               |
|                             | leture els                                    |                                                                                               |
| Create Netw                 | ork                                           |                                                                                               |
| Open Netwo                  | ork Preferences                               |                                                                                               |
|                             |                                               |                                                                                               |
| ••• < >                     | Network                                       | Q Search                                                                                      |
| Loca                        | ation: Automatic                              | 0                                                                                             |
|                             |                                               |                                                                                               |
| Connected                   | Status: Connected                             | Turn Wi-Fi Off                                                                                |
| Bluetooth PAN Not Connected | Wi-Fi is connect<br>the IP address 1          | ed to NHCS_Personal and has<br>0.252.192.199.                                                 |
| • BelkinB-C LAN             | Network Name: NHCS_Perso                      | nal 📀                                                                                         |
| ThundeIt Bridge             | 🗹 Automatica                                  | lly join this network                                                                         |
| Not Connected               | Ask to join                                   | Personal Hotspots                                                                             |
|                             | Ask to join                                   | new networks                                                                                  |
| Vallara                     | Known netwo<br>no known net<br>to manually se | ks will be joined automatically. If<br>works are available, you will have<br>elect a network. |
| rou are                     | 802.1X: Default                               | Disconnect                                                                                    |
| aannaata                    | Authenticated vi                              | a EAP-PEAP (MSCHAPv2)                                                                         |
| connecte                    | U                                             |                                                                                               |
|                             |                                               |                                                                                               |
| + - *                       | ✓ Show Wi-Fi status in menu bar               | Advanced ?                                                                                    |
|                             |                                               |                                                                                               |
|                             |                                               | Revert Apply                                                                                  |